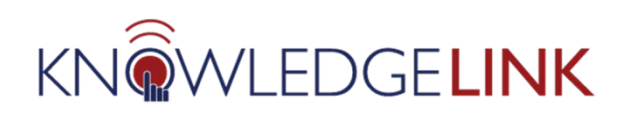

## Table of Contents

| 2   |
|-----|
| 3   |
| 4   |
| 5   |
| 6   |
| 7   |
| 8   |
| 9   |
| .10 |
| .11 |
| .12 |
| .13 |
| .14 |
| .15 |
|     |

### Exciting new changes in Knowledge Link!

# Updated graphics and a redesigned course catalog

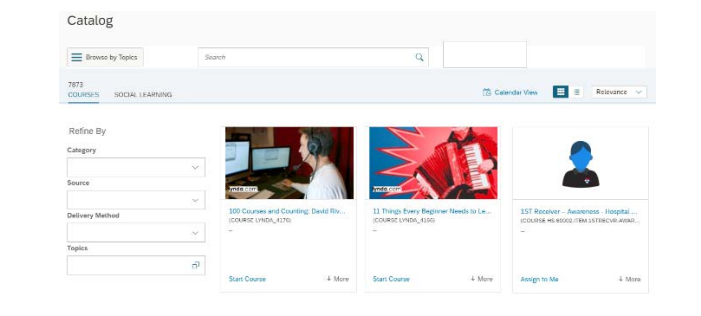

# New navigation for Assigning and Registering your employees

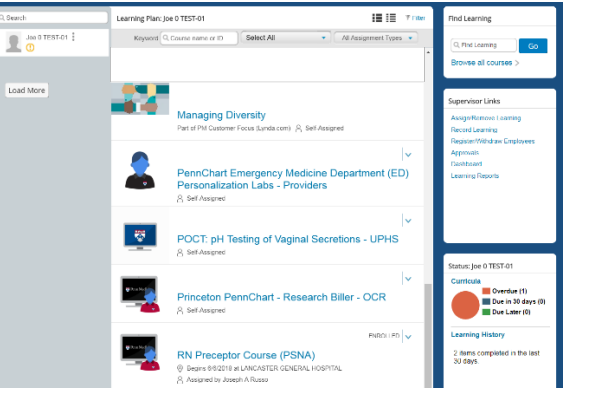

#### Access to Lynda online learning

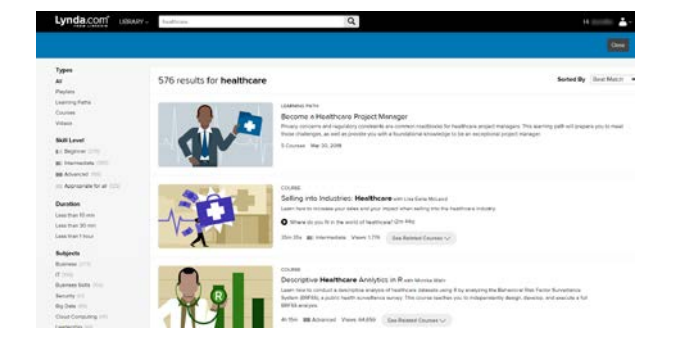

#### New icons and interface:

- New modern tab design
- New color icons that represent the types of learning (online, instructor-led, etc.)
- New catalog experience that makes searching for courses much easier

#### Improved manager functions:

- View employee progress at a glance
- Assign learning to employees and set requirements and due dates
- Register employees for schedule offerings

#### With Lynda, you get:

- Unlimited access to more than 5,000 video tutorials covering business, technology, software, and creative skills from beginner to advanced.
- Learning from expert instructors.
- Convenient learning you can complete at your own pace, from any desktop or mobile device.
- Bite-size learning. All Lynda courses are broken into short videos, so you can focus on a key topic of interest.

### New Catalog

The Learning Catalog is used to browse, search launch a course, and enroll in learning activities. Courses can be instructor-led, online training, or an event that is a blend of online and instructor-led.

- 1. Type keywords in the *Search* field to search for courses.
- 2. Browse by Topics or Refine By section allows you to narrow your search by topic or category
- 3. Click *Calendar View* to see available scheduled offerings.
- 4. Click *More* to view more information or assign the course.

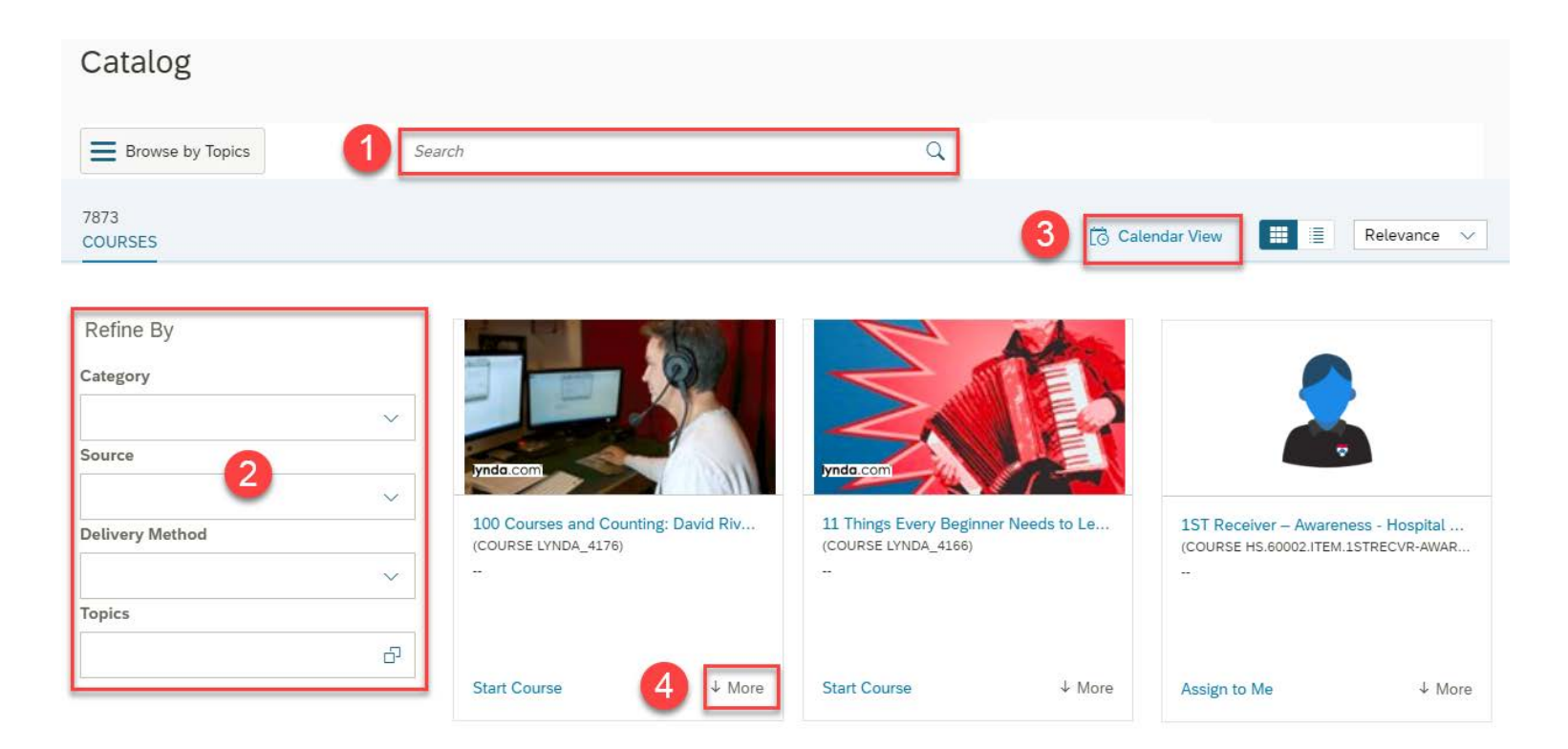

#### New Supervisor Screens - My Team

Supervisors use My Team to access their learning activities and their direct and indirect reports' learning activities. The Learning Plan displays the items that the employee is required to complete, either on a one-time or recurring basis. All items shown are those that the employee has not yet successfully completed.

- 1. Employee: Click an employee's name to view their Learning Plan. If they have direct reports, this will reveal their names so you can also view and manage their learning.
- 2. Learning Plan: The Learning Plan provides a consolidated view of learning activities requiring action.
- 3. View a **Registration**
- Learning History: The Learning History tile provides a list of completed work.
- Supervisor Links: Use Supervisor Links to quickly manage your team's learning activities.
  - Assign/Remove
     Learning
  - Register/Withdraw Employees
  - Dashboard
  - Learning Reports

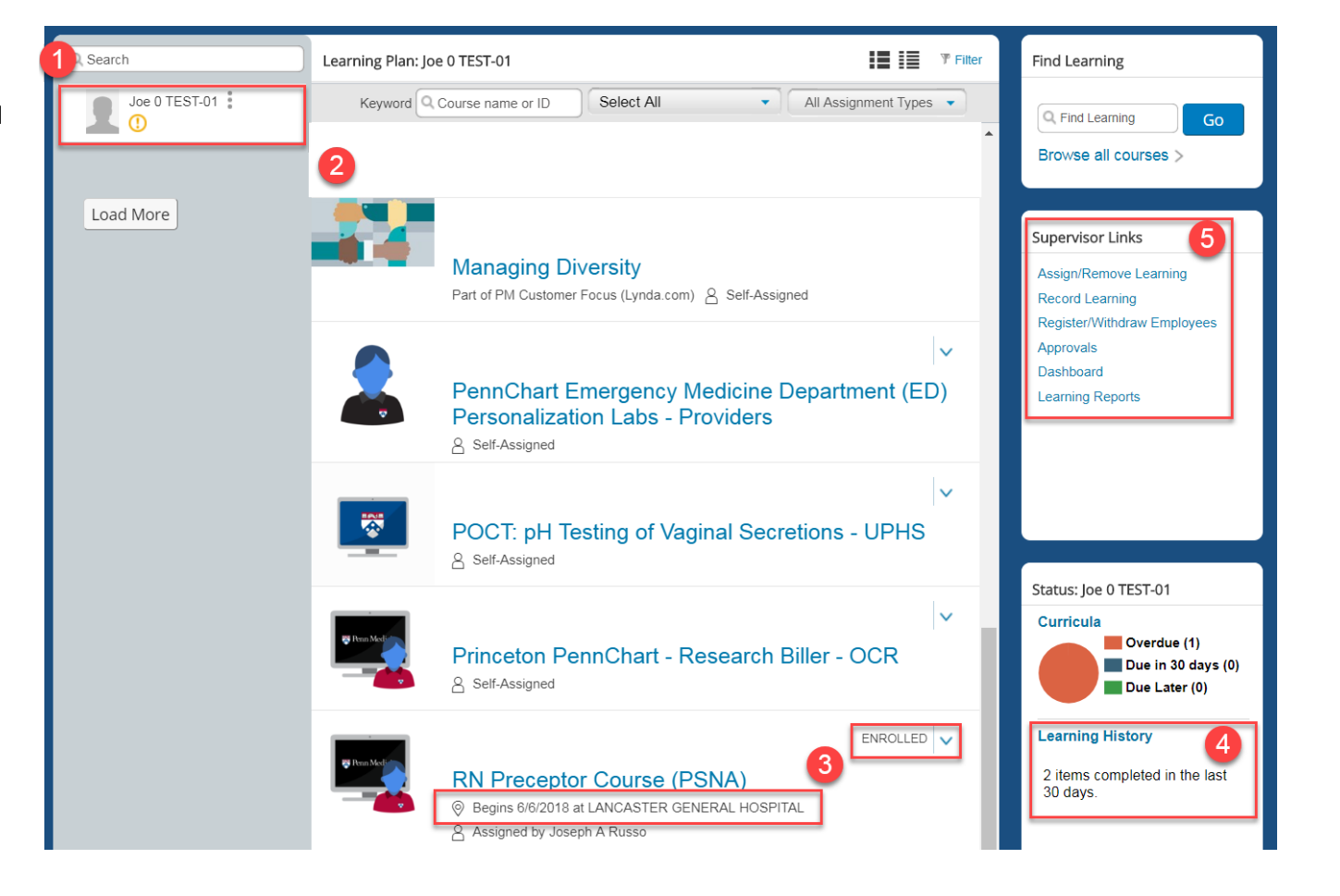

### New Supervisor Screens - Assign/Remove Learning

As a supervisor, you may add learning activities and curriculum on your team's learning plans. Remember, an item (course) is an assignable activity such as an instructor-led course or online training. Using the Assign/Remove Learning option, you can assign or remove one or more items to one or more employees. Only items that are in the catalog can be added. You can also remove items that the employee added to their own personal learning plan.

- 1. Select Assign Learning.
- Select the Add button next to *Item, Programs and Curricula*, to add Items and Curricula. The *Selected Desired Courses from Catalog* window will appear. Hover over the course you wish to add and click the *Select* option.
- To add employees, click the Add button next to *Employees*. Click check boxes to select employees and their subordinates, if applicable. Click *Add* to add the employees to the list of Employees.

*NOTE:* To remove an employee from the list of selected employees, click the X button next to the employee's name.

4. Click *Continue* when finished.

For detailed steps to assign and remove learning, click here to open the job-aid: <u>My Team: Assign-Remove Learning</u>

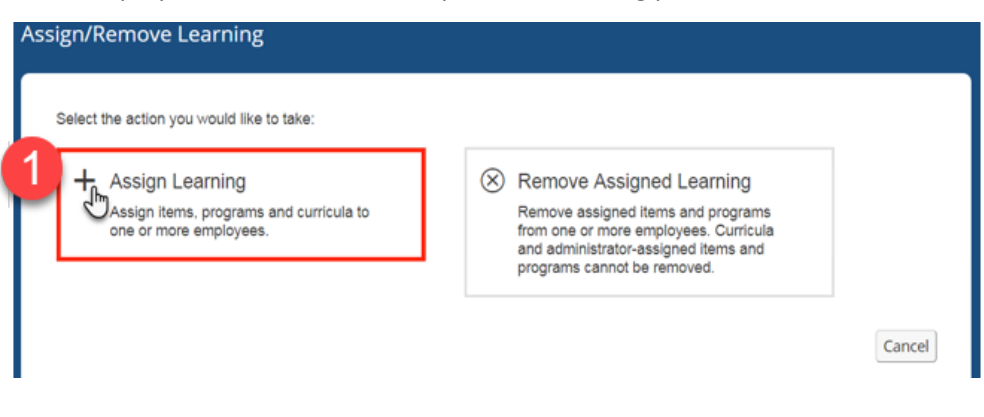

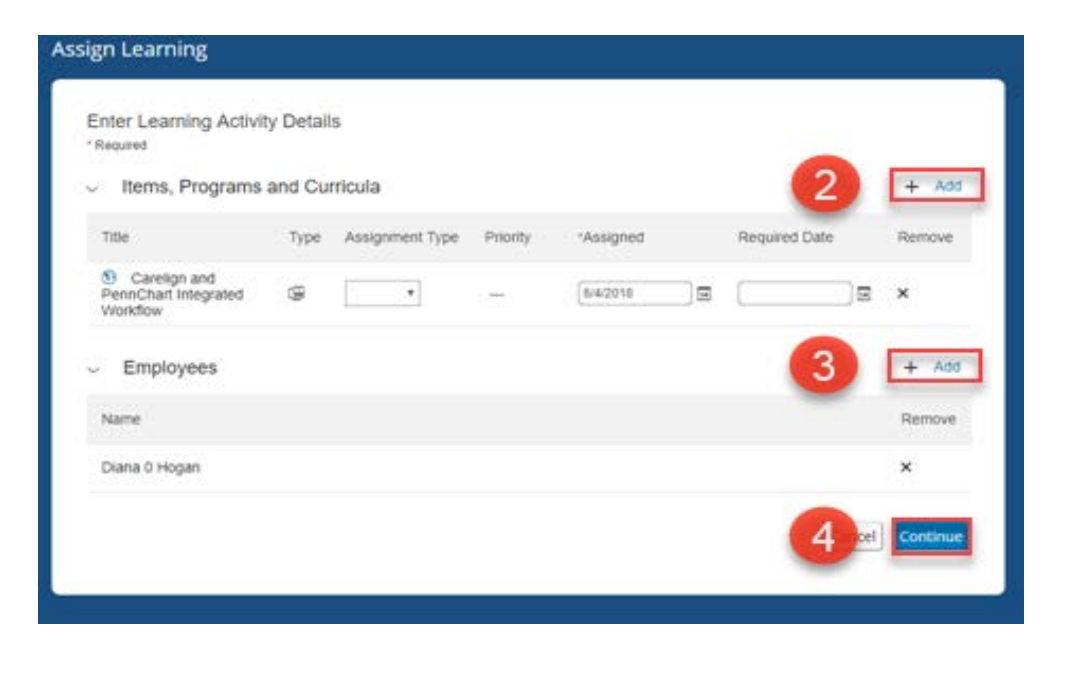

A supervisor can register (enroll) or withdraw employees into/from scheduled offerings from the My Team screen.

- 1. Select Register Employees.
- Select the Add button next to *Schedule Offering,* to select class. The *Selected Desired Courses from Catalog* window will appear. Search for schedule offering. Hover over the class you wish to enroll and click the *Select* option.
- To add employees, click the Add button next to *Employees*. Click check boxes to select employees and their subordinates, if applicable. Click Add to add the employees to the list of Employees.

*NOTE:* To remove an employee from the list of selected employees, click the X button next to the employee's name.

- 4. Click *Continue* when finished.
- 5. Click *Register Employees* when finished.

For detailed steps to enroll or withdraw employees, click here to open the job-aid: My Team: How to Enroll or Withdraw Your Employees

| Re | gister/Withdraw Employees                                                                                                   |                                                                                       |        |
|----|----------------------------------------------------------------------------------------------------|---------------------------------------------------------------------------------------|--------|
|    | Select the type of action you would like to take:<br>Register Employees<br>Register Employees into a scheduled<br>offering. | A <sup>×</sup> Withdraw Employees<br>Withdraw Employees from a scheduled<br>offering. | Cancel |

| Reg | ister Employees for Scheduled Offering                    |        |          |   |
|-----|-----------------------------------------------------------|--------|----------|---|
|     | Enter Registration Details * Required  Scheduled Offering | 2      | + Add    | ] |
|     | Employees                                                 | 3      | + Add    |   |
| ,   | No employees selected                                     | Cancel | Continue | 4 |

A supervisor can quickly see all overdue and upcoming due courses on their employees' learning plans by using the My Team screen and the Learning Dashboard.

- 1. **Due Date**: Select the **Due Date** field to see learning due within 30 days or 60 days.
- 2. Show: Select the Show field to see only "Learning" in the Dashboard.
- 3. Overdue Learning: Shows Overdue Learning.
- 4. Not Registered: Shows the employee is Not Registered.
- 5. Email: Click to email the employee.

| ← Back                 |                                                              |                |                    |               |
|------------------------|--------------------------------------------------------------|----------------|--------------------|---------------|
| Dashboard              |                                                              |                |                    | 🕑 <u>Help</u> |
| Employee To-Dos        | Show: Learning  2                                            | Due Date: Next | 60 Days 🔻 1        |               |
| Employee 🔺             | Title                                                        | Due Date       | Status             |               |
| Franklin, Ben 🖂        | PennChart Overview of Professional Billing in Single Billing | 6/26/2017      | Available          |               |
|                        | PennChart SBO Navigation and Inquiry                         | 6/26/2017      | Available          |               |
|                        | PennChart Overview of Guarantor Account Maintenance          | 6/26/2017      | Available          |               |
|                        | PennChart SBO Set up Payment Plan                            | 6/26/2017      | Available          |               |
|                        | PennChart PB Single Billing Office                           | 8/17/2017      | Must be registered |               |
| Hamilton, Alex 🖂       | Email Management: Creating Personal Folders and Archiving Yo | A 5/31/2017    | Available          |               |
| Washington, George 🖾 👝 | Development and Alumni Relations New Employee Orientation    | 7/14/2017 3    | In progress        |               |
| 9                      |                                                              | Y              |                    |               |
|                        |                                                              |                |                    |               |
|                        |                                                              |                |                    |               |
|                        |                                                              |                |                    |               |

For detailed steps to view dashboard, click here to open the job-aid: My Team: Learning Dashboard

#### New Supervisor Screens - Learning Reports

Supervisors can run various reports. The most common reports are:

- 1. Learning History (CSV): item completions
- 2. Learning Hours (CSV): item completions with credit and contact hours
- 3. Learning Plan (CSV): assigned learning, required and optional

On the Reports screen, select the report you wish to run.

For detailed steps on how to run these reports, click this link to open the job-aid: <u>My Team: Learning Reports</u>

| Reports                                                                                                    | ? |
|----------------------------------------------------------------------------------------------------|---|
| Select a Report from the list below to run a report for yourself or your subordinates.          Report Name         < Learning History         Learning History (CSV)         < Learning Hours         Learning Hours (CSV)                                                |   |
| Learning Hours Group By Employee Status<br>Learning Hours Group By Employee Type<br>Learning Hours Group By Job Code<br>Learning Hours Group By Job Location<br>Learning Hours Group By Organization<br>Learning Hours Group By Supervisor<br>Learning Hours Group By User |   |
| <ul> <li>Learning Plan</li> <li>Learning Plan (CSV)</li> <li>User Information</li> <li>User Information (CSV)</li> </ul>                                                                                                    |   |
|                                                                                                    |   |

## What is Lynda?

Lynda is an online video service that provides access to thousands of courses and tutorials taught by experts and industry leaders. Employees may use Lynda to learn a new subject or brush up on an existing skill you already have. With Lynda, you get:

- Unlimited access. Choose from more than 5,000 video tutorials covering business, technology, software, and creative skills from beginner to advanced. Software tutorials include products widely used at Penn Medicine such as Microsoft Office and Adobe's suite of products.
- Expert instructors. Learn from industry leaders, all in one place. Convenient learning. Complete courses at your own pace, from any desktop or mobile device. Your progress is saved so you can pick up where you left off.
- **Bite-size learning.** All Lynda courses are broken into short videos, so you can focus on a key topic of interest. Watching small snippets of longer courses helps you gain knowledge across numerous subjects. Helpful resources. Reinforce new knowledge with quizzes, exercise files and coding practice windows.

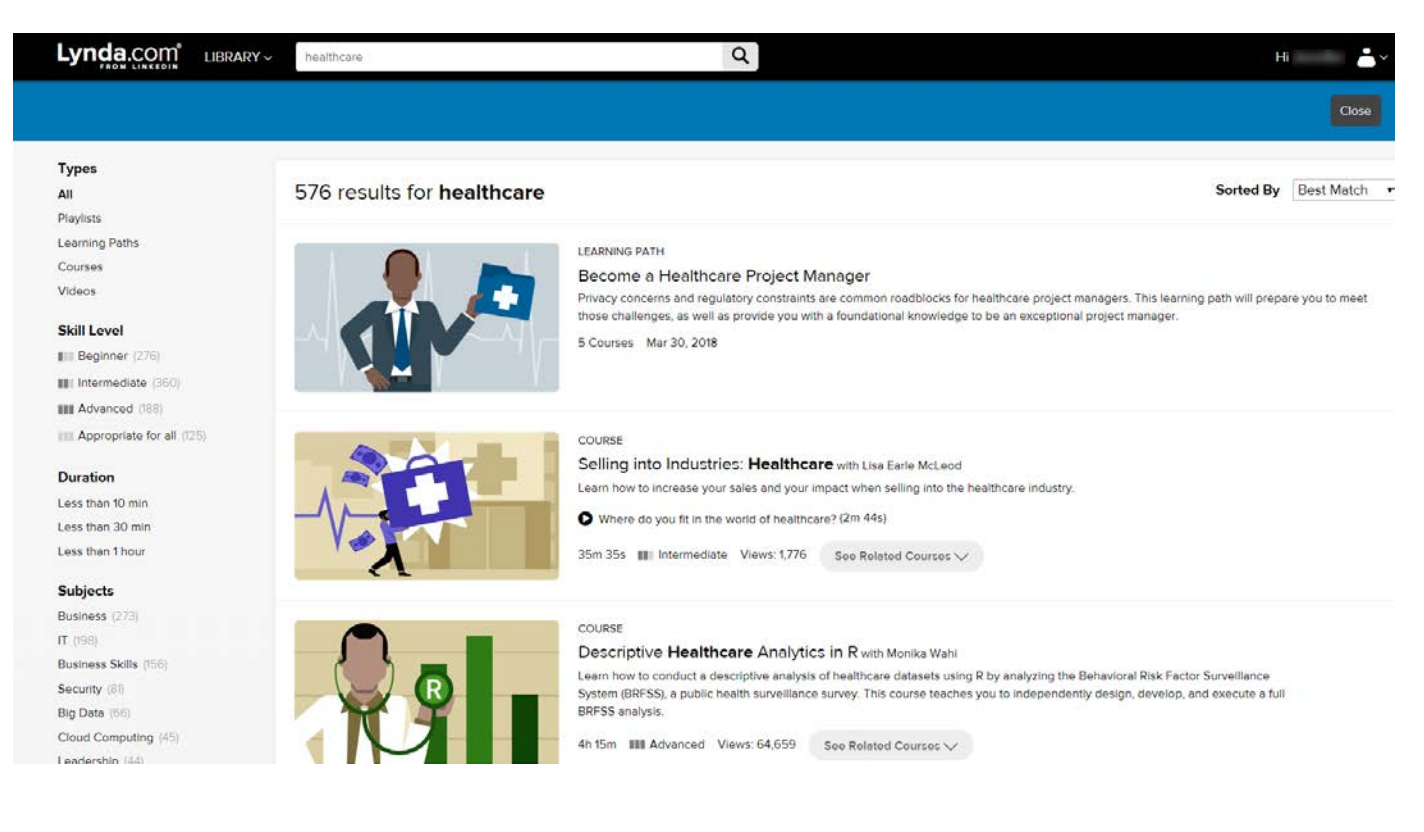

You can access Lynda courses through Knowledge Link at <u>http://knowledgelink.upenn.edu</u>. You may also access courses directly via the Penn Lynda website at <u>http://lynda.upenn.edu</u>. In either case, you will need to log in with your PennKey and password. Please note:

- Do not attempt to access your Lynda account via the public Lynda website.
- If you do not access Lynda via Knowledge Link, your learning history will not be recorded in Knowledge Link.

#### The first time you access Lynda:

- You will be presented with the option to use an existing account, or create a new account. Choose the option to create a new account.
- Then you will be asked to enter an email address. Enter your Health System or UPenn email address.
- Once you complete these steps, you will not need to repeat them again

| Lynda.com       |                                            |                                                                                                   |  |
|-----------------|--------------------------------------------|---------------------------------------------------------------------------------------------------|--|
|                 |                                            |                                                                                                   |  |
| Create your lyn | nda.com profile                            |                                                                                                   |  |
| First name      | Last name                                  |                                                                                                   |  |
| -               |                                            | Your organization can access and retain<br>your learning activity.<br>Our Privacy Policy applies. |  |
| Email           |                                            |                                                                                                   |  |
| Enter your he   | ealth system email address then click SAVE |                                                                                                   |  |
| Save            | Go back                                    |                                                                                                   |  |

### Applications of Lynda - Support New Initiatives

With over 7,500 course offerings, Lynda can be used to support department or system wide initiatives, such as implementation of the "Be" Standards, action planning based on the Employee Engagement survey results and development planning around the Behavioral Competencies.

Lynda modules such as "Giving and Receiving Feedback", "Coaching and Developing Employees" and "Having Difficult Conversations" align with tools available through the PMA Talent Management Website designed to build a feedback rich culture.

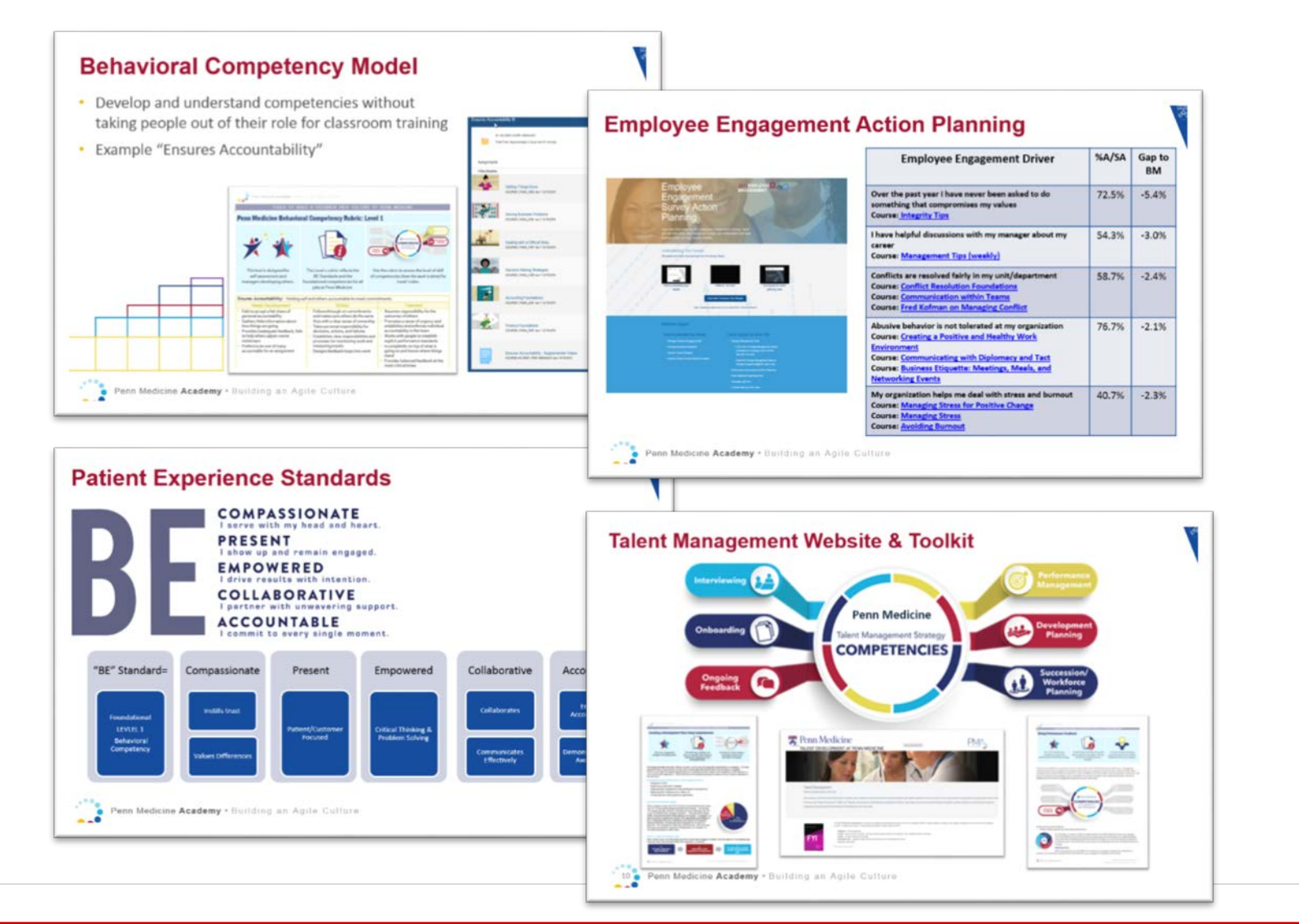

#### 🔀 Penn Medicine

### Applications of Lynda - Supplement Existing Classroom Content/ Activities

While Lynda will not replace all classroom based learning, it provides refresher or supplemental content for the PMA Manager Fundamentals course, the Manager FOCUS Series, Project Management and Process Improvement education.

Lynda also provides development opportunities for both managers and those they lead in technical and non-technical areas.

|                                                                                     | Medicine                                                                                                    | Development Plan 2                                                                                                    | 018                                                                                                    |                                                                                                    |                                                                                                    |      |
|-------------------------------------------------------------------------------------|----------------------------------------------------------------------------------------------------|----------------------------------------------------------------------------------------------------|----------------------------------------------------------------------------------------------------|----------------------------------------------------------------------------------------------------|----------------------------------------------------------------------------------------------------|------|
| Leadership (                                                                        | Durvieutum                                                                                                    |                                                                                                    |                                                                                                    |                                                                                                    |                                                                                                    |      |
| he following<br>Course Nam                                                          | represents the learning elements for newly loired leaders.                                                                                                    | Optional Lunda Complimentary Conte                                                                                                    |                                                                                                    |                                                                                                    |                                                                                                    |      |
|                                                                                     | This one-day course provides foundational tools required to be an effective                                                                                                    | Online Course Corricultum for Manager Fundar                                                                                                    | mental                                                                                                    |                                                                                                    |                                                                                                    |      |
| Manager<br>Fundamenta                                                               | manager and to ensure optimal performance. Manager fundamentals<br>introduces lenguage, conceptual humanish and lock that allow you to<br>Paulitik with the second second second second second<br>Definition of the second second second second second<br>Definition of the second second second second second<br>Exactly performance expectations<br>Manage performance aprix<br>Manage performance aprix                                                                                                    | Mensatine, Teams<br>Bening, with Constraint attance<br>Leading, with Constraint Antibiation<br>Leading, Zouth State, One and One. Ment<br>Deligating, Zouth, State, One and One. Ment<br>Gale-Yang, and Device University<br>Management, Tao, Wenthy<br>Management, Tao, Yao                                                                                                    | -                                                                                                    |                                                                                                    |                                                                                                    |      |
| Focus on<br>People                                                                  | This senses begins with an executive overview of Prior Medicion' paragle<br>strategy, the importance of engineers and the value of our<br>bound capital. Participants resolute the results of their Strengths Based<br>Ladericing assessment and particular is neutrona disagned to increase the<br>manager's assessment and participant is neutrona disagned to increase the<br>manager's parameters of their own individual strengths and strategies to<br>bereage these simplicity of excellence of engagement.                                                                                                    | Online Course Controlment for Jossa on People<br>Empiremental<br>Methodism, Enzagement<br>Development Jost Americana<br>Development Jost Americana<br>Managing Estats for Duttier Charge<br>Hamaging Official Conversion                                                                                                    |                                                                                                    |                                                                                                    |                                                                                                    |      |
| Focus on<br>Performance<br>Managemen                                                | This ensure forces on learning the fise-distinual practices of good<br>performance guals and standards, and assessing an unbiaded sub-<br>performance guals and standards, and assessing an unbiaded's specific<br>performance burrlers. Simulation learning in used with actors from the<br>Pereformance and the advances fasadardized Participant programs playing the<br>rule of emphysics in one and with technologieness, with assessing<br>and a standard standards and standard participant programs playing the                                                                                                    | Ontine Course Corriculum, for Focus on Perform<br>Menaziment<br>Manazima, High, Performers<br>Gining, and Resolution of Pendlack<br>Coursing, Employment through Deffsult<br>Situations                                                                                                    | Lance .                                                                                                    |                                                                                                    |                                                                                                    |      |
|                                                                                     | serving in the role of the manager. These scenarios are fully debriefed in<br>person as well as undestaped to be viewed privately after the class through a<br>passening indected process.<br>This course begins with an executive overview of Pens Medicine's strategy in                                                                                                    | Managing, Unaforen Performanos, Prof<br>Coaching, and Developing, Employees<br>Delivering, Employees Feedback<br>Online, Coarse, Corricolor, for Focus on Financi                                                                                                    | Alexandra -                                                                                                    |                                                                                                    |                                                                                                    |      |
| Focus on<br>Financial<br>Performance                                                | Interrupt in the role of the manages. These standards are fully defined in<br>parton in well as undestaged to be wheread privately with the class through a<br>parton of the standards and the standard standards with the class through a<br>standard performance, with a factor on these and advy frem Medicine's strutegy in<br>financial performance, with a factor on the standards of the standards are<br>factored to perform the standards of the standards of the standards of the<br>factored to perform the standards of the standards of the standards of the standards of the<br>factored to perform the standards of the standards of the standards of the standards of the<br>factored to the standards of the standards of the standard of the standards of the standards of the s                                                            | Marazon Lindiversi Performant Periodenation<br>Generation Description (Indiversity<br>Deleteration Indiversity Fordinal<br>Ordina Cause Controllerum Fordinal<br>Enterformation<br>Supplement<br>es se                                                                                                    | ental Learning                                                                                                    | for De                                                                                                    | evelopme                                                                                                    | nt   |
| Forus on<br>Financial<br>Performance<br>e: Man<br>er on se                          | Interrupt in the role of the manages. These searching are fully defended in<br>persons in set of a subdestged to be wheread privately where the class through a<br>parameter person of the subdestged to be wheread privately where the class through a<br>private set of the subdestged to be wheread privately where the<br>fishering performance, with a factor on these and advy frem Medicine's structures<br>there there includes the subdestged to be approximately a<br>manual set of the subdestged to be approximately a structure<br>method. The subdestged the subdestged to be approximately<br>there there includes the subdestged to be approximately<br>agger who attended Focus courses<br>elect topics                                                                                                    | Masacra Lindiversi Performant Per<br>Gaelburg di Densinari<br>Densina Lindiversi a Stationa i Antonio<br>Collesa Cause de Carloden e fra Paca an Estava<br>Performansa<br>Supplement<br>es se                                                                                                    | ental Learning                                                                                                    | for De                                                                                                    | evelopme<br>Development Plan                                                                                                    | ent  |
| Pertormance<br>Performance<br>e: Man<br>er on se<br>cine Acad                       | An end of the rule of the manages. These sensitions are fully defined in<br>persons in set as undestaged to be wheread privately where the class through a<br>person is set as undestaged to be wheread privately where the class through a<br>person is set as a sensitive and the set of the instantic of the<br>through a set of the instantic of the instantic or being<br>the end of the instantic of the instantic or being a set of the<br>management of the instantic of the instantic or being a set of<br>the end of the instantic or being and a set of the instantic or being<br>the end of the instantic or being and a set of the instantic of the<br>management of the instantic or being and a set of the instantic<br>terms of the instantic of the instantic or being and device a<br>set of the instantic of the instantic or being and device of<br>the instantic of the instantic of the instantic of the instantic<br>terms of the instantic of the instantic or being and device of<br>the instantic of the instantic of the instantic of the instantic<br>terms of the instantic of the instantic of the instantic of the instantic<br>terms of the instantic of the instantic of the instantic of the instantic<br>terms of the instantic of the instantic of the instantic of the instantic<br>terms of the instantic of the instantic of the instantic of the instantic<br>terms of the instantic of the instantic of the instantic of the instantic of the instantic<br>terms of the instantic of the instantic of the instantic of the instantic of the instantic<br>terms of the instantic of the instantic of the instantic of the instantic<br>terms of the instantic of terms of the instantic of the instantic of the instantic<br>terms of the instantic of the instantic of the instantic of the instantic of the instantic<br>terms of the instantic of terms of the instantic of the instantic of the instantic of the instantic of terms of the instantic<br>terms of terms of terms of terms of terms of terms of terms of terms of terms of terms of terms of terms of terms of terms of terms of terms of terms of terms of terms of terms of terms of terms of | Masacra Lindiverse Performant Periodenation<br>Generation Construction Construction<br>Content Construction Construction<br>Performance<br>ess see                                                                                                    | at and the second second secon | for De                                                                                                    | Development Plan<br>Development Plan<br>brows<br>brows<br>brows, will generation term with<br>many, and parameters term with<br>many, and parameters term with terms of the<br>many, and parameters term with terms of the<br>many, and parameters term with terms of the<br>many and terms of the terms of the terms of the<br>many and terms of the terms of the terms of the<br>many and terms of the terms of the terms of the<br>many and terms of the terms of the terms of the<br>many and terms of the terms of the terms of the<br>many and terms of the terms of the terms of the<br>many and terms of the terms of the terms of the<br>many and terms of the terms of the terms of the terms of the<br>many and terms of the terms of the terms of the terms of the<br>terms of terms of the terms of the terms of the terms of the<br>terms of terms of terms o | ent  |
| Feesion<br>Financial<br>Performance<br>e: Man<br>er on se<br>cine Acad              | In errors in the role of the manages. These sensitions are fully defined in<br>persons in early as undestaged to be invested privately with the class through a<br>person in early with the distance of the sensitive sensitive<br>definition of the sensitive sensitive events and advy frees Medicine's storatogy of<br>the sensitive person with a focus on two and advy frees Medicine's storatogy<br>the sensitive sensitive events and advy frees Medicine's storatogy<br>that the sensitive sensitive events and advy frees Medicine's storatogy<br>that the sensitive sensitive events and advy frees Medicine's storatogy<br>that the sensitive sensitive events and advy frees Medicine's storatogy<br>that the sensitive sensitive events and advy frees Medicine's storatogy<br>that the sensitive sensitive events and advy frees Medicine's storatogy<br>and the sensitive sensitive events and advy frees Medicine's storatogy<br>and the sensitive sensitive events and advy free Medicine's storatogy<br>and the sensitive sensitive events and advy free Medicine's storatogy<br>and the sensitive sensitive events and advecting a<br>storatogy and the sensitive sensitive sensitive sensitive sensitive<br>events and advecting advecting advecting advecting advecting advecting a<br>storatogy advecting advecting advecti                         | Masach Understein Performant Performant Performant<br>Gesehnung Understein<br>Delmin Zumernen<br>Erforderteinen for Erformann Freisel<br>Burgereit inneren Freisenen Freisen<br>Supplemen<br>es se                                                                                                    | al control Learning for a control of the control of the control of | Society (finite in the second second se                                                                                                    | Development Plan<br>Development Plan<br>Manna<br>Marina<br>Marina di prostitus testa ad<br>ondy<br><u>Tama Franz</u> Propus Bute                                                                                                    | 2010 |
| Protocological<br>Protocological<br>Performance<br>e: Man<br>er on se<br>cline Acad | In the role of the manage. These sensitions are fully defined in<br>persons in well as undestaged to be invested privately with the class through a<br>person in well with the class through a sensitive sensitive and any<br>first scalar performance, with a focus on how and any free Medicine's storategy for<br>the scalar performance with a focus on how and any free Medicine's storategy<br>that scalar performance with a focus on how and any free Medicine's storategy<br>that scalar performance with a focus on how and any free Medicine's storategy<br>that scalar performance with a focus on how and any free Medicine's storategy<br>that the scalar performance with a focus on how and any free Medicine's storategy<br>that the scalar performance with a focus on how and any free Medicine's storategy<br>that the scalar performance with a focus on how and any free Medicine's storategy<br>that the scalar performance with a focus on how and any free Medicine's storategy<br>that the scalar performance with the focus on the scalar<br>and the scalar performance with the scalar performance with the scalar performance with the scalar<br>scalar base the scalar scalar scalar performance with the scalar performance with the scalar scalar scalar performance with the scalar scalar                                   | Alexando, Lindowski Performant, Par<br>Gaselhur, al. Developer, indiversa<br>Deletara Lindowski performant<br>Performance<br>Supported in Provide Internet<br>Supported Intervent Reading Francisco<br>Supported Intervent Reading Francisco<br>Sup | Anna Anna Anna Anna Anna Anna Anna Anna                                                                                                    | For De<br>· extended from the<br>· extended from the<br>· the formation<br>· the formation<br>· the f | Evelopment Plan Development Plan Trans and and and and and and and and and and                                                                                                    | 2010 |
| Pertonant<br>Protocolar<br>Performance<br>e: Man<br>er on se<br>cino Acad           | In errors in the role of the manages. These seaturing are fully defended in<br>persons and set as volvestaged in table wheread gravitative the class through a<br>person is set as volvestaged to the wheread gravitative the class through a<br>person is set as a volvestaged to the wheread gravitative the class through a<br>financial performance, with a focus on how and adv from Medicine's storet<br>the scenes begins with an executive conversion of Perso Medicine's storet<br>the scenes begins with a second on the second adv from Medicine's storet<br>the scenes begins with a second on the second adv from Medicine's storet<br>the scenes begins with a second on the second adv from Medicine's storet<br>the scenes begins with a second on the second adv from the<br>second on the scenes.<br>Benery & Building an Agilo Culture                                                                                                    | Masachi, Understein Performant, Perioripati, Perioripati,                                                                                                    | Annual Annual An | Sealing the for De     Sealing the form De     Sealing the form of the form of the fo                                                                                                    | Evelopment Plan Development Plan Tame term term term term term term term te                                                                                                    | 2010 |

Lynda offers numerous tutorials on commonly used software such as PowerPoint, Excel and Adobe as well as more advanced skills on Tableau, Articulate 360 and Google Analytics.

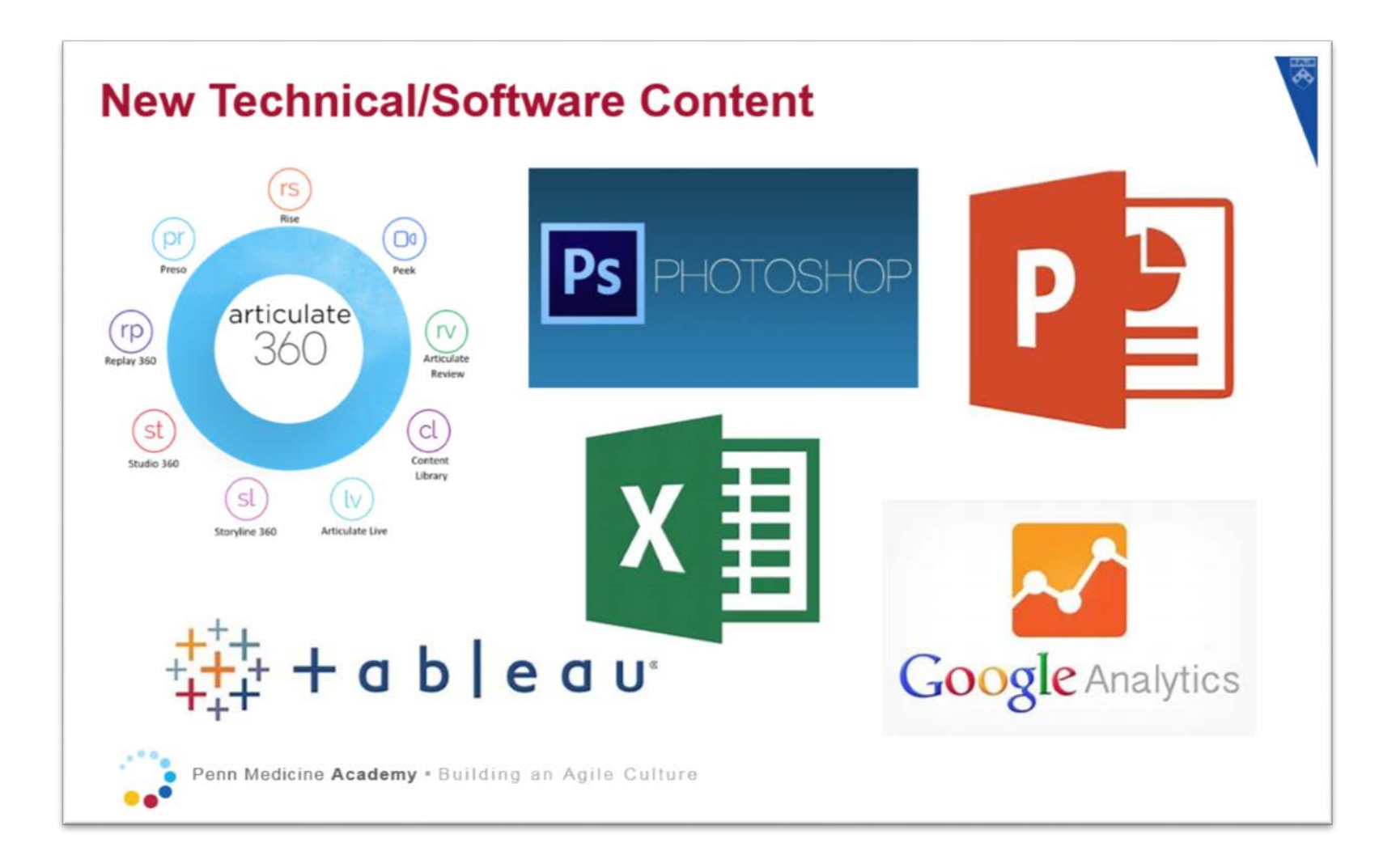

From your Learning Plan, click *Browse All Courses*:

- 1. Click the dropdown button under **Source** and select **Lynda**.
- 2. Enter title or keyword in the Search box.
- 3. Click on the Search magnifying glass.
- 4. Find the course and click **More**.
- 5. Click Assign to Others.

| 628<br>SOURSES SOCIAL LEARNING           | [] Calendar View                                                                                                | Relevance 🗸  |
|------------------------------------------|----------------------------------------------------------------------------------------------------|--------------|
| Lynda 🛞                                  |                                                                                                    |              |
| Refine By Clear All                      |                                                                                                    |              |
| ategory                                  |                                                                                                    |              |
| ~                                        |                                                                                                    |              |
| ource Clear                              | yndo.com                                                                                                    |              |
| tynda 🛞   🗸 🗸                            | 11 Things Every Beginner Needs to Le                                                                            |              |
| V Lynda                                  | (COURSE LYNDA_4166)                                                                                             |              |
| UNIV: Division of Finance                |                                                                                                    |              |
| UNIV: Environmental Health & Radiation S |                                                                                                    |              |
| UNIV: ORS, IRB & IACUC                   | Start Course                                                                                                    |              |
| UNIV: Perelman School of Medicine        | ~                                                                                                    |              |
|                                          |                                                                                                    |              |
|                                          | 11 Things Every Beginner Needs to Learn to Love Illustrator                                                     | Start Course |
|                                          | - m                                                                                                    | Assign to Me |
|                                          |                                                                                                    |              |
|                                          | Details                                                                                                    |              |
|                                          | The second second and the second second second second second second second second second second second second s |              |

For detailed steps to complete the assignment, click here to open the job-aid: My Team: Assign-Remove Learning

#### Where to Locate Job Aids

Click here to explore all Knowledge Link Job Aids: Knowledge Link Job-Aids

Search for the section titled: For Managers and Delegates

#### 🐺 Penn Medicine

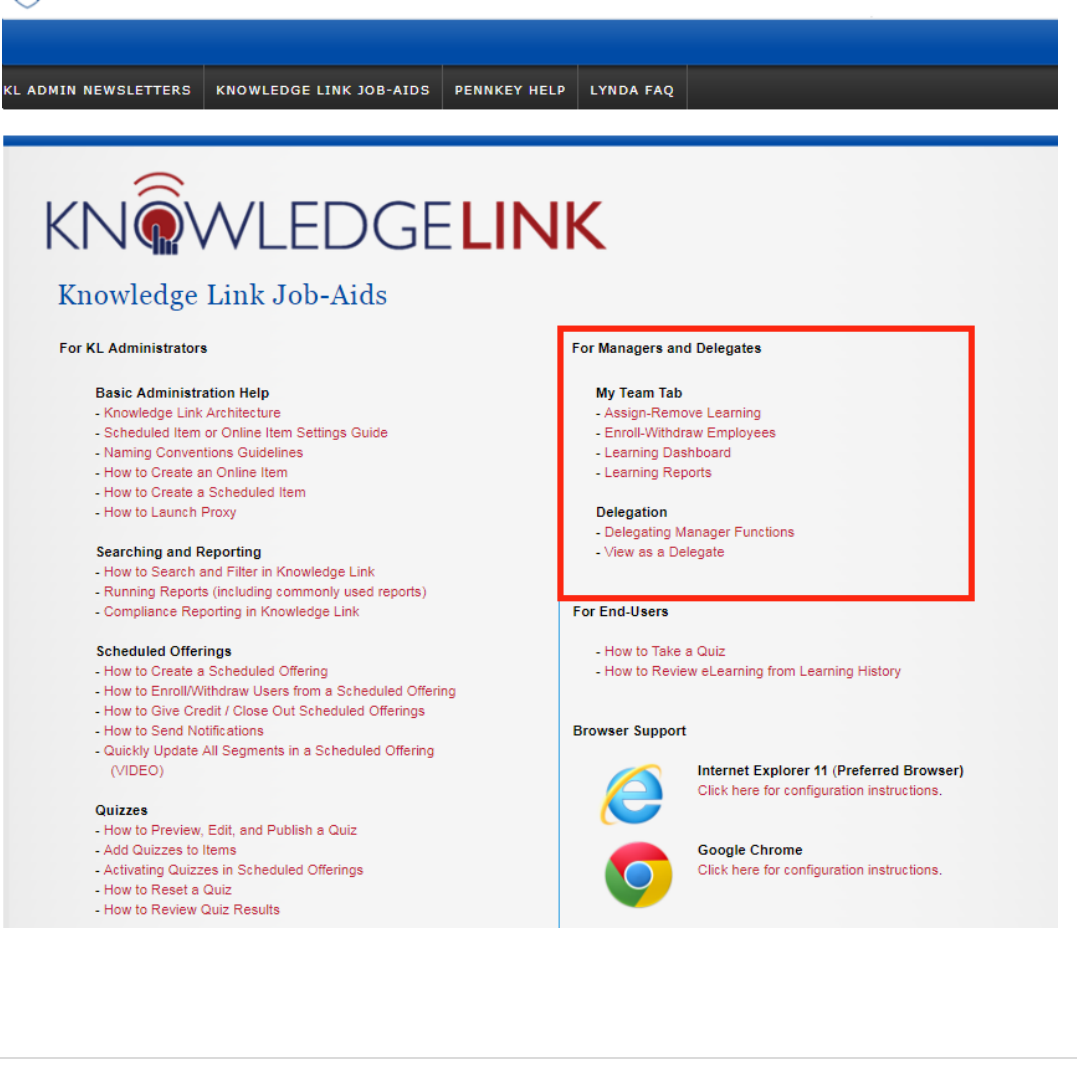